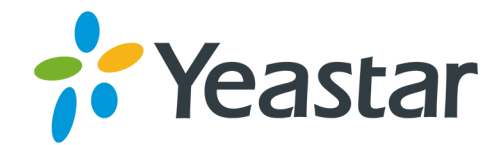

# Image: Descent of the second second seco

Support: +86-592-5503301
Support: support@yeastar.com
https://www.yeastar.com

Yeastar Information Technology Co.Ltd.

# Contents

| Linkus Server                          | 3  |
|----------------------------------------|----|
| Quick Start                            | 3  |
| Step1. Set up Linkus Server            | 3  |
| Step2. Enable Linkus Client for Users  | 4  |
| Step3. Send Linkus Emails to Users     | 5  |
| Linkus Server Settings                 | 6  |
| Linkus Server with LCS                 | 7  |
| Linkus Server without LCS              | 8  |
| Linkus Event Settings                  | 11 |
| Linkus Login Information               | 12 |
| Linkus Client Settings                 |    |
| Enable/Disable Linkus Client for Users | 15 |
| Linkus Email                           | 17 |
| Linkus Login Mode                      | 18 |
|                                        |    |

# Linkus Server

Yeastar Linkus Server App is designed to work with Linkus client. Before users can log in Linkus and make calls using Linkus, you should first configure the Linkus Server on Yeastar S-Series VoIP PBX.

# **Quick Start**

# Step1. Set up Linkus Server

In this article, we introduce how to set up Linkus server based on a typical scenario.

Yeastar S-Series VoIP PBX supports for setting up Linkus server with LCS and setting up Linkus without LCS.

In this article, we introduce how to set up Linkus server without LCS based on a typical scenario, for more details of Linkus server settings, refer to Set up Linkus Server with LCS and Set up Linkus Server without LCS.

The following figure shows a typical Linkus network typology and this article explains how to set up Linkus server based on this scenario.

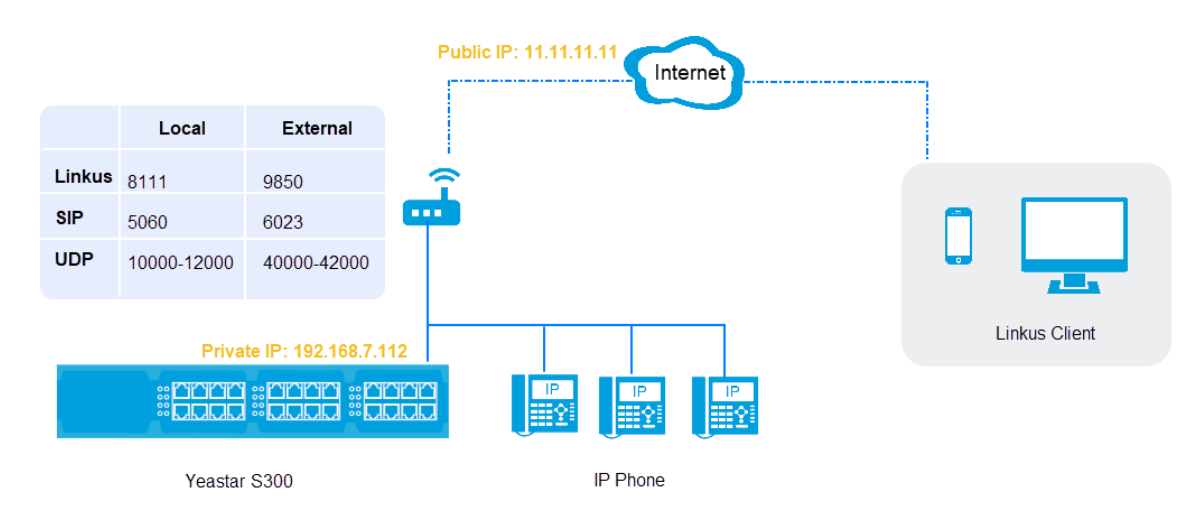

1. According to the PBX network, forward the Linkus relevant ports on the router. In this example, forward the following ports:

| Service               | Local Port      | External Port   |
|-----------------------|-----------------|-----------------|
| Service               | Local Port      | External Port   |
| Linkus service port   | TCP&UDP 8111    | TCP&UDP 9850    |
| SIP registration port | TCP&UDP 5060    | TCP&UDP 6023    |
| RTP ports             | UDP 10000-12000 | UDP 40000-42000 |

2. Configure the PBX NAT to ensure that the Linkus could work properly in an external network.

Log in the PBX web interface, go to **Settings** $\rightarrow$ **PBX** $\rightarrow$ **General** $\rightarrow$ **SIP** $\rightarrow$ **NAT**, configure the NAT according to the PBX network.

| NAT Туре ①:                     | External IP Address 🔹 |    |               |   |
|---------------------------------|-----------------------|----|---------------|---|
| External IP Address ①:          | 11.11.11.11           | ]: | 6023          |   |
| Local Network Identification ①: | 192.168.7.112         | 1  | 255.255.255.0 | ÷ |
| NAT Mode ①:                     | Yes 💌                 |    |               |   |

- NAT Type: Select a type according to your network environment. In this example, select External IP Address.
- External IP Address: Enter the public IP address of PBX and the external SIP port. In this example, enter 11.11.11.11#6023#
- Local Network Identification: Enter the local IP address of the PBX and the subnet mask. In this example, enter 192.168.7.112/255.255.255.0#
- NAT Mode: Select Yes.
- 3. Set up Linkus server.
  - a. On the Linkus App Linkus Server Settings page, check the option Enable Linkus Server.
  - b. According to the PBX network, configure the Linkus server.

| Local Hostname/IP:Port ①:       | 192.168.7.112 | : | 8111 |
|---------------------------------|---------------|---|------|
| External Hostname/IP:Port ①:    | 11.11.11.11   | : | 9850 |
| SIP Remote Registration Port ①: | 6023          |   |      |

- Local Hostname/IP:Port: Enter the local IP address of the PBX and Linkus local port. In this example, enter 192.168.7.112#8111.
- External Hostname/IP:Port: Enter the public IP address or domain name of the PBX and the Linkus external port. In this example, enter 11.11.11.11:9850.
- SIP Remote Registration Port: Enter the SIP external port. In this example, enter 6023.
- c. Click Save and Apply.

# Step2. Enable Linkus Client for Users

After setting up the Linkus Server, you need to enable Linkus Client for extension users to allow them log in Linkus client.

# **Enable Linkus Client for users**

- 1. Log in the PBX web interface, go to Linkus →Linkus Client Settings.
- 2. To enable Linkus Client for all users, do the followings:

**U** Tip: PBX only supports selecting all the extensions for the current page. You can set a larger **Displaying** value to display more extensions on one page.

- a. In the right-bottom corner, set a larger **Displaying** value.
- b. Select the checkbox for all the extensions.
- c. Click Enable.
- d. In the dialog box, click Yes to confirm.
- e. If you have more extensions in the next page, go to next page, and repeat step a d.

| Ð  | Linkus     |             |                        |                   |                          |                         | $-\Box \times$ |
|----|------------|-------------|------------------------|-------------------|--------------------------|-------------------------|----------------|
| Li | nkus Serve | er Settings | Linkus Client Settings |                   |                          |                         |                |
|    | 3          |             |                        |                   |                          |                         |                |
|    | Enable     | Disable     | Login Mode Send Email  | Email Template    |                          | Extension,Name          | Q              |
|    |            |             |                        |                   |                          |                         |                |
|    | 2          | xtension    | Name                   | Email Address     | Enable Linkus Client For | Users                   |                |
|    |            | 1000        | Carol                  | carol@yeastar.com |                          |                         | -              |
|    |            | 1001        | Eve                    | eve@yeastar.com   |                          |                         |                |
|    |            | 1002        | Ina                    | ina@yeastar.com   |                          |                         |                |
|    |            | 1003        | Jason                  | jason@yeastar.com |                          |                         |                |
|    |            | 1004        | Daisy                  | daisy@yeastar.com |                          |                         |                |
|    |            | 1005        | Amber                  | amber@yeastar.com |                          |                         |                |
|    |            | 1006        | Niki                   | niki@yeastar.co   |                          |                         |                |
|    |            | 1007        | Jack                   | jack@yeastar.com  |                          |                         |                |
|    |            | 1008        | Tim                    | tim@yeastar.com   |                          |                         |                |
|    |            | 1009        | Ramon                  | ramon@yeasta.com  |                          |                         |                |
|    |            | 1010        | Andy                   | andy@yeastar.com  |                          |                         | -              |
|    |            |             | ≪ < 1/1 >              | » 🗯 Go to 1 Go    |                          | Displaying 1 - 17 of 17 | 100 💌          |

- 3. To enable Linkus Client for a specific user, do the followings:
  - a. Search the user by extension number or name.
  - b. Switch the Linkus Client status for the user.

If the Linkus Client is enabled for the user, the status shows <

# Step3. Send Linkus Emails to Users

Linkus server has an email template that contains instructions on how to log in via QR code and link. You can send Linkus emails to allow users to log in Linkus clients by themselves.

# Send Linkus emails

### Prerequisite:

Make sure the following settings are configured:

- The System Email is working.
- · Email addresses are bound with the extensions.
- 1. Log in the PBX web interface, go to Linkus --- Linkus Client Settings.
- 2. To send Linkus emails for all users, do the followings:

**U** Tip: PBX only supports selecting all the extensions for the current page. You can set a larger **Displaying** value to display more extensions on one page.

- a. In the right-bottom corner, set a larger **Displaying** value.
- **b.** Select the checkbox for all the extensions.
- c. Click Send Email.
- d. If you have more extensions in the next page, go to next page, and repeat step a d.

| 🛞 Linkus | 5               |                        |                   |                            |                         | $-\Box \times$ |
|----------|-----------------|------------------------|-------------------|----------------------------|-------------------------|----------------|
| Linkus   | Server Settings | Linkus Client Settings |                   |                            |                         |                |
|          |                 |                        | 3                 |                            |                         |                |
| En       | able Disable    | Login Mode Send Email  | Email Template    |                            | Extension,Name          | Q              |
| _        |                 |                        | •<br>             |                            |                         |                |
|          | 2 xtension      | Name                   | Email Address     | Enable Linkus Client For U | sers                    |                |
|          | 1000            | Carol                  | carol@yeastar.com | O                          |                         | <b>^</b>       |
|          | 1001            | Eve                    | eve@yeastar.com   | D                          |                         |                |
|          | 1002            | Ina                    | ina@yeastar.com   | Ο                          |                         |                |
|          | 1003            | Jason                  | jason@yeastar.com | Ο                          |                         |                |
|          | 1004            | Daisy                  | daisy@yeastar.com | Ο                          |                         |                |
|          | 1005            | Amber                  | amber@yeastar.com | Ο                          |                         |                |
|          | 1006            | Niki                   | niki@yeastar.co   | Ο                          |                         |                |
|          | 1007            | Jack                   | jack@yeastar.com  | Ο                          |                         |                |
|          | 1008            | Tim                    | tim@yeastar.com   | D                          |                         |                |
| <b>S</b> | 1009            | Ramon                  | ramon@yeasta.com  | D                          |                         |                |
|          | 1010            | Andy                   | andy@yeastar.com  | <b>D</b>                   |                         | <b>.</b>       |
|          |                 | ≪ < 1/1 >              | » 🕃 Go to 1 Go    |                            | Displaying 1 - 17 of 17 | 100 💌          |

Click Welcome Email.On the Send Welcome Email page, select All Extensions.

- 3. To send Linkus email to a specific user, do the followings:
  - a. Search the user by extension number or name.
  - **b.** Select the desired extension user.
  - c. Click Send Email.

| B Linkus -                    |           |                            |                |                                | $-\Box \times$ |
|-------------------------------|-----------|----------------------------|----------------|--------------------------------|----------------|
| Linkus Server Settings Linkus |           | Linkus Client Settings     |                |                                |                |
| Enable                        | Disable   | 3<br>Login Mode Send Email | Email Template | 1 carol                        | ٩              |
|                               | Extension | Name                       | Email Address  | Enable Linkus Client For Users |                |
| 2                             | 1006      | Carol                      |                |                                |                |

# **Linkus Server Settings**

To get start with Linkus, you should first enable Linkus server on Yeastar S-Series VoIP PBX and configure the server settings.

# Linkus Server types

Yeastar S-Series VoIP PBX provides Linkus Cloud Service, which is short for LCS. You can set up two types of Linkus server in your PBX:

- Linkus server with LCS
- Linkus server without LCS

| Linkus You                                                                 | ur free trial of Linkus Cloud Service will end on Apr 06 2025. You can <u>Buy Service</u> before it expires.                                                                                                    |
|----------------------------------------------------------------------------|----------------------------------------------------------------------------------------------------|
| Linkus Server Settings                                                     | Linkus Client Settings                                                                                                    |
| 🗹 Enable Linkus Server 🛈                                                   | Linkus Server with LCS                                                                                                    |
| Linkus Cloud Service is a service enhances the sec enhance your experience | value-added service designed to minimize Linkus-related server and network configurations and provide better voice call. The<br>curity of calls, it also includes Instant Messaging feature for Linkus Client. Click <u>here</u> to learn how Linkus Cloud Service can<br>a using Linkus. |
| 🗹 Enable Linkus Cloud S                                                    | Service Successfully connected to the tunnel server.                                                                                                    |
| Expiration Date:                                                           | Your free trial has started and it will end on Apr 06 2025. Buy Service                                                                                                    |
| S Enable Chat function                                                     | for Linkus                                                                                                    |
| Without Linkus Cloud Server Linkus Client.                                 | vice, you can still configure the following settings to use Linkus Client. But Instant Messaging feature will not be available for                                                                                                    |
| Local Hostname/IP:Port                                                     | D: 192.168.7.112 : 8111                                                                                                    |
| External Hostname/IP:Por                                                   | t <b>0</b> :                                                                                                    |
| SIP Remote Registration F                                                  | Port ①:                                                                                                    |
|                                                                            |                                                                                                    |
|                                                                            | Linkus Server without LCS                                                                                                    |

The following table shows the differences between the two types of servers.

| Linkus Server Type        | Prerequisite                      | Description                                                                                                    |
|---------------------------|-----------------------------------|----------------------------------------------------------------------------------------------------|
| Linkus Server with LCS    | Buy LCS                           | <ul> <li>Simplifies Linkus server settings.</li> <li>Better Linkus experience.</li> <li>Supports Linkus Chat function.</li> </ul> |
| Linkus Server without LCS | Professional network<br>knowledge | No need to buy LCS, set up your<br>Linkus server as a local server.                                                               |

# Linkus Server with LCS

# Set up Linkus Server with LCS

LCS (Linkus Cloud Service) avoids the necessity of port forwarding when using Linkus outside of the company so the network security will not be compromised. With LCS (Linkus Cloud Service), you can easily and quickly set up your Linkus server and enable Linkus Chat function for the users.

- 1. Go to Linkus $\rightarrow$ Linkus Server Settings.
- 2. Enable Linkus Server.
  - a. Check the option Enable Linkus Server.
  - **b.** In the pop-up dialog box, click **Yes** to confirm.
- 3. Enable Linkus Cloud Service.
  - a. Check the option Enable Linkus Cloud Service.
  - b. In the pop-up dialog box, click Yes to confirm.
- 4. Enable Linkus Chat function.
  - a. Check the option Enable Chat function for Linkus.

b. In the pop-up dialog box, click Yes to confirm.

| 🞯 Linkus                                                             | Your free trial of Linkus Cloud Service will end on Oct 18 2018. You can Buy Service before it expires.                                                                                                    | $-\Box \times$ |
|----------------------------------------------------------------------|----------------------------------------------------------------------------------------------------|----------------|
| Linkus Server Settings                                               | Linkus Client Settings                                                                                                    |                |
| C Enable Linkus Server                                               | 0                                                                                                    |                |
| Linkus Cloud Service<br>service enhances the<br>enhance your experie | is a value-added service designed to minimize Linkus-related server and network configurations and provide better voice call. Th<br>security of calls, it also includes Instant Messaging feature for Linkus Client. Click <u>here</u> to learn how Linkus Cloud Service can<br>nce using Linkus. | e              |
| S Enable Linkus Clo                                                  | ud Service                                                                                                    |                |
| Expiration Date:                                                     | Your free trial has started and it will end on Oct 18 2018. Buy Service                                                                                                    |                |
| S Enable Chat funct                                                  | ion for Linkus                                                                                                    |                |

### **Buy Linkus Cloud Service**

Yeastar provides 30-day free trial for LCS (Linkus Cloud Service). After you've tried the Linkus Cloud Service, you can subscribe and buy LCS for your Linkus server for one year.

**Note:** If you buy Linkus Cloud Service during the free-trial period, you will get a discount.

1. Go to Linkus→Linkus Server Settings, click Buy Service.

The purchase page opens and your PBX information is filled in the form on the web page automatically.

- 2. On the purchase page, enter the purchase information and complete the purchase process.
- 3. Select the checkbox to accept the Terms of Service and Privacy Policy.

# Linkus Server without LCS

### Set up Linkus Server without LCS

If you don't use Linkus server with LCS, you need to configure the Linkus server according to your network environment.

Note:

- To configure Linkus server without LCS, you should have a good knowledge of your network environment.
- The Linkus server without LCS doesn't support Linkus Chat function.

This article introduces how to set up Linkus server with LCS according to different network scenarios#

### PBX is behind a router

If the PBX is behind a router and the Linkus communicates with the PBX through the network interface that is configured with a private IP, you need to forward the Linkus relevant ports on your router and configure NAT on your PBX.

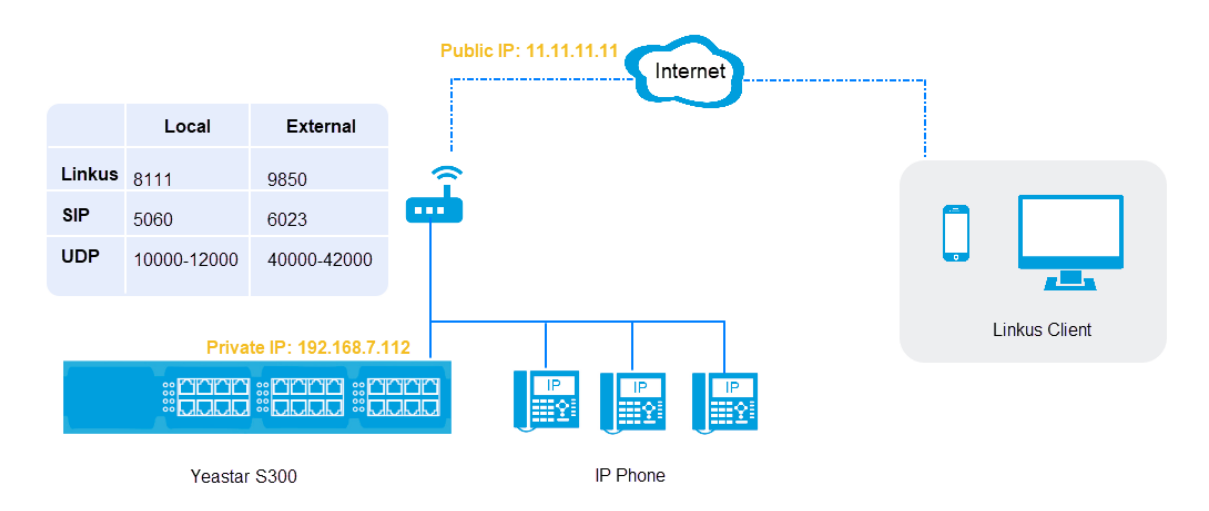

1. Forward the Linkus relevant ports on your router. In this example, forward the following ports:

| Service Port             | Local Port      | External Port   |
|--------------------------|-----------------|-----------------|
| Linkus Service Port      | TCP&UDP 8111    | TCP&UDP 9850    |
| SIP Registration<br>Port | TCP&UDP 5060    | TCP&UDP 6023    |
| RTP Ports                | UDP 10000-12000 | UDP 40000-42000 |

2. To ensure successful communication through Linkus, configure the PBX NAT settings.

Go to Settings $\rightarrow$ PBX $\rightarrow$ General $\rightarrow$ SIP $\rightarrow$ NAT to configure NAT settings.

| NAT Туре 🛈:                           | External IP Address |                   |
|---------------------------------------|---------------------|-------------------|
| External IP Address ①:                | 11.11.11.11         | : 6023            |
| Local Network Identification $m{0}$ : | 192.168.7.112       | / 255.255.255.0 + |
| NAT Mode ①:                           | Yes 💌               |                   |

- NAT Type: Select a type according to your network environment. In this example, select External IP Address.
- External IP Address: Enter the public IP address, and enter the external SIP port. In this example, enter 11.11.11:6023.
- Local Network Identification: Enter the local IP address and subnet mask of the PBX. In this example, enter 192.168.7.112/255.255.255.0.
- NAT Mode: Select Yes.
- 3. Configure the Linkus Server according to your network circumstance.

| Local Hostname/IP:Port ①:       | 192.168.7.112 | : | 8111 |
|---------------------------------|---------------|---|------|
| External Hostname/IP:Port ①:    | 11.11.11.11   | : | 9850 |
| SIP Remote Registration Port ①: | 6023          |   |      |

- Local Hostname/IP:Port: Enter the local IP address of the PBX and Linkus local port. In this example, enter 192.168.7.112#8111#
- External Hostname/IP:Port: Enter the public IP address or domain name of the PBX and the Linkus external port. In this example, enter 11.11.11.19850.
- SIP Remote Registration Port: Enter the SIP external port. In this example, enter 6023.

### PBX is connected to the ISP router directly

If the PBX is connected to a ISP router, you do NOT need to do port forwarding and configure NAT on your PBX.

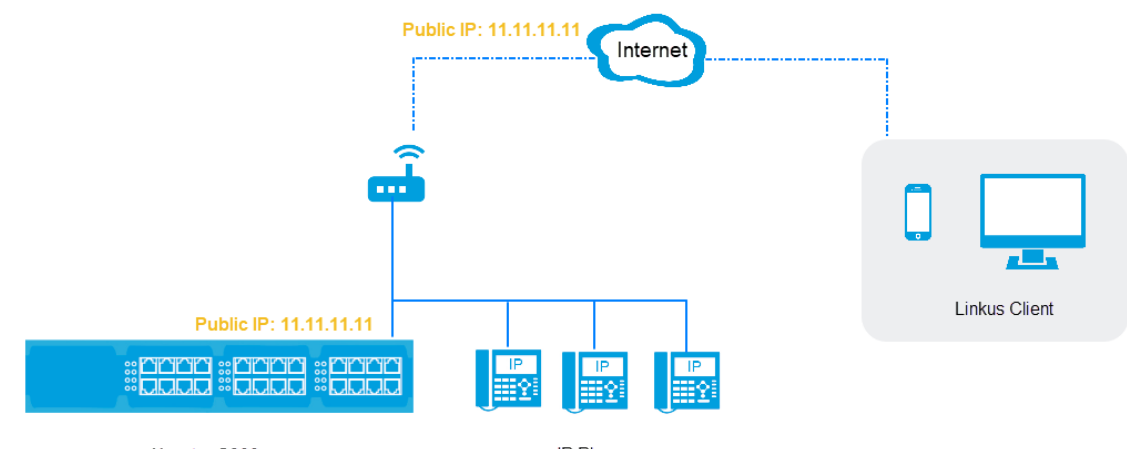

Yeastar S300

IP Phone

1. Configure the Linkus server according to your network circumstance.

| Local Hostname/IP:Port ①:       | 11.11.11.11 | ]: | 8111 |
|---------------------------------|-------------|----|------|
| External Hostname/IP:Port ①:    |             | ]: |      |
| SIP Remote Registration Port ①: |             | ]  |      |

- Local Hostname/IP: Port: Enter the IP address of the PBX and the Linkus local port. In this example, enter 11.11.11.11#8111.
- External Hostname/IP:Port: Leave it blank.
- SIP Remote Registration Port: Leave it blank.

### PBX is connected to a VPN network

You do NOT need to do port forwarding on your router.

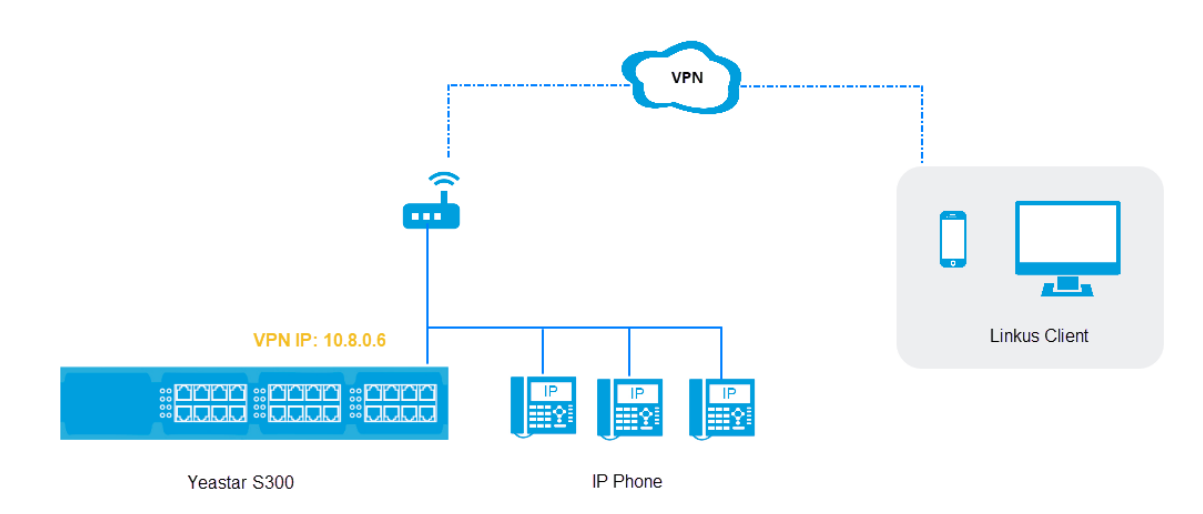

1. Configure the Linkus Server according to the VPN network information.

| Local Hostname/IP:Port ①:       | 10.8.0.6 | ] : | 8111 |  |
|---------------------------------|----------|-----|------|--|
| External Hostname/IP:Port ①:    |          | ]:  |      |  |
| SIP Remote Registration Port ①: |          |     |      |  |

- Local Hostname/IP:Port: Enter the VPN IP address of the PBX and the Linkus local port. In this example, enter 10.8.0.6:8111.
- External Hostname/IP:Port: Leave it blank.
- SIP Remote Registration Port: Leave it blank.

# **Linkus Event Settings**

To get informed of Linkus events, you can enable notification of Linkus related events and allow the PBX to record the Linkus events.

# **Linkus Event Settings**

Go to **Settings** $\rightarrow$ **Event Center** $\rightarrow$ **Event Settings** $\rightarrow$ **Operation**, decide which Linkus event will be recorded in the Event Log and which Linkus event notification you will receive.

Yeastar S-Series VoIP PBX provides the following Linkus events:

- Linkus Login Failed
- · Linkus Client has been Locked
- Linkus Cloud Service Expiration Reminder

### Linkus Event Log

If the **Record** function is enabled for a Linkus event, when the Linkus event occurs, the log will be recorded.

To view the Linkus event logs:

- 1. Go to Settings  $\rightarrow$  Event Center  $\rightarrow$  Event Log.
- 2. From the Event Name drop-down list, select a Linkus event.
- 3. Select the time period, click Search.

| Event Log           |            |                     |               |                                    |
|---------------------|------------|---------------------|---------------|------------------------------------|
| Event Type ①:       | Operation  |                     | •             |                                    |
| Event Name 🛈:       | Linkus Log | in Failed           | •             |                                    |
| Time ①:             | 2018-08-03 | 3 🛗 -               | 2018-09-18    | Search                             |
| Download            |            |                     |               |                                    |
| Time                | Туре       | Event Name          |               | Event Message                      |
| 2018-08-30 16:26:44 | operation  | Linkus Login Failed | The extension | n 2000 Linkus client Login failed. |
| 2018-08-30 16:25:43 | operation  | Linkus Login Failed | The extension | n 2000 Linkus client Login failed. |

# **Linkus Login Information**

Users can log in Linkus by themselves after they receive the Linkus emails. You can also provide the detailed Linkus login information to them.

### Linkus Server with LCS

The LCS recognizes your PBX by the SN (Serial Number), you need to enter the PBX Serial Number on the Linkus Login page.

- 1. Log in the PBX web interface, go to **Resource**→**Information** to find the Serial Number.
- 2. Open your Linkus Client, enter the login information, and click Login.
  - **Username**: According to the Login Mode settings, enter the extension number or the email address that is associated with the extension.
  - Password: Enter the extension's User Password.
  - SN/Domain: Enter the PBX Serial Number.

**Note:** If the **SN/Domain** field is uneditable, click **Custom Settings** and unselect the option **Enable Custom Settings**.

| Figure | 1: | Linkus | Destop | Login |
|--------|----|--------|--------|-------|
|--------|----|--------|--------|-------|

|                                  | ~                       |
|----------------------------------|-------------------------|
| Linkus                           |                         |
| Account Login Login via Link     | Extension Number or Ema |
|                                  |                         |
|                                  | Extension User Password |
|                                  | PBX Serial Number       |
| Custom Settings       Auto Login |                         |
| Login                            |                         |
|                                  |                         |

g y

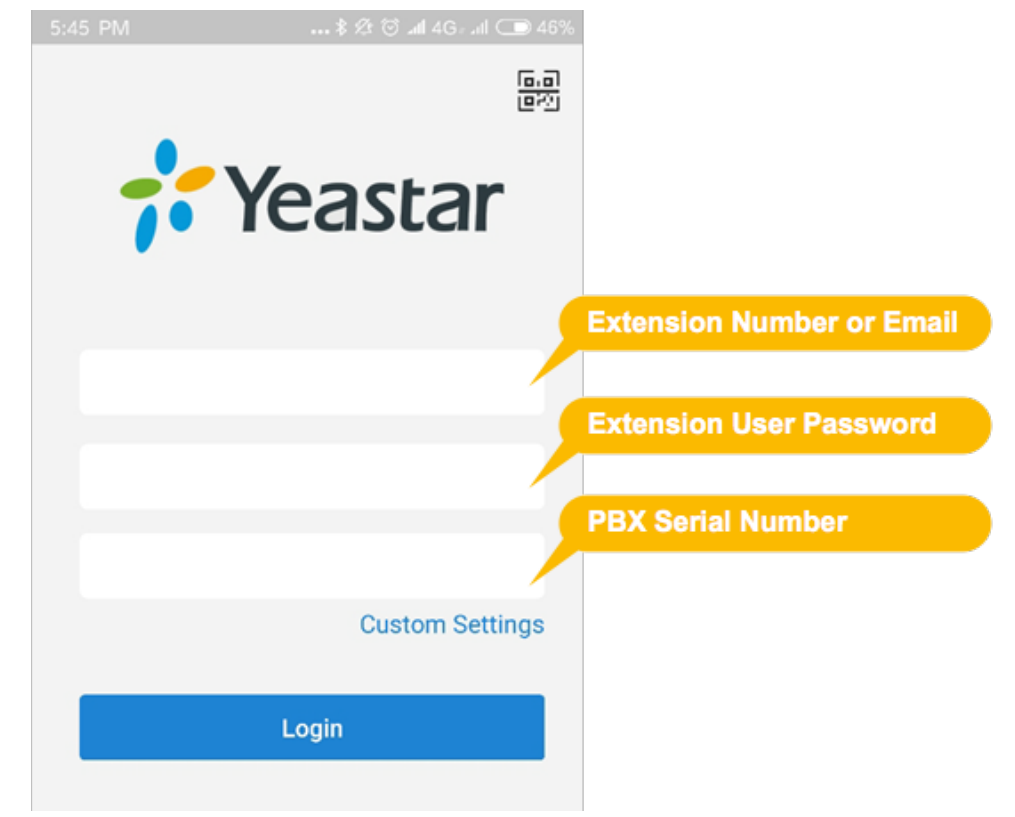

### Linkus Server without LCS

If you set up your Linkus server without LCS, you need to enter the login information according to the PBX's network environment.

- 1. On the Linkus login page, click Custom Settings.
- 2. On the Custom Settings page, enter your Linkus server information, click Save.
  - Enable Custom Settings: Check this option.
  - Local IP Address: Local Port: Enter the local IP address of the PBX and the Linkus local port.
  - Remote IP Address: Remote Port: Enter the public IP address or domain of the PBX and the Linkus external port.

**Note:** If you set both **Local IP Address** and **Remote IP Address**, Linkus will detect your mobile network or PC network, and choose a relevant IP to log in.

Figure 3: Custom settings of Linkus desktop client

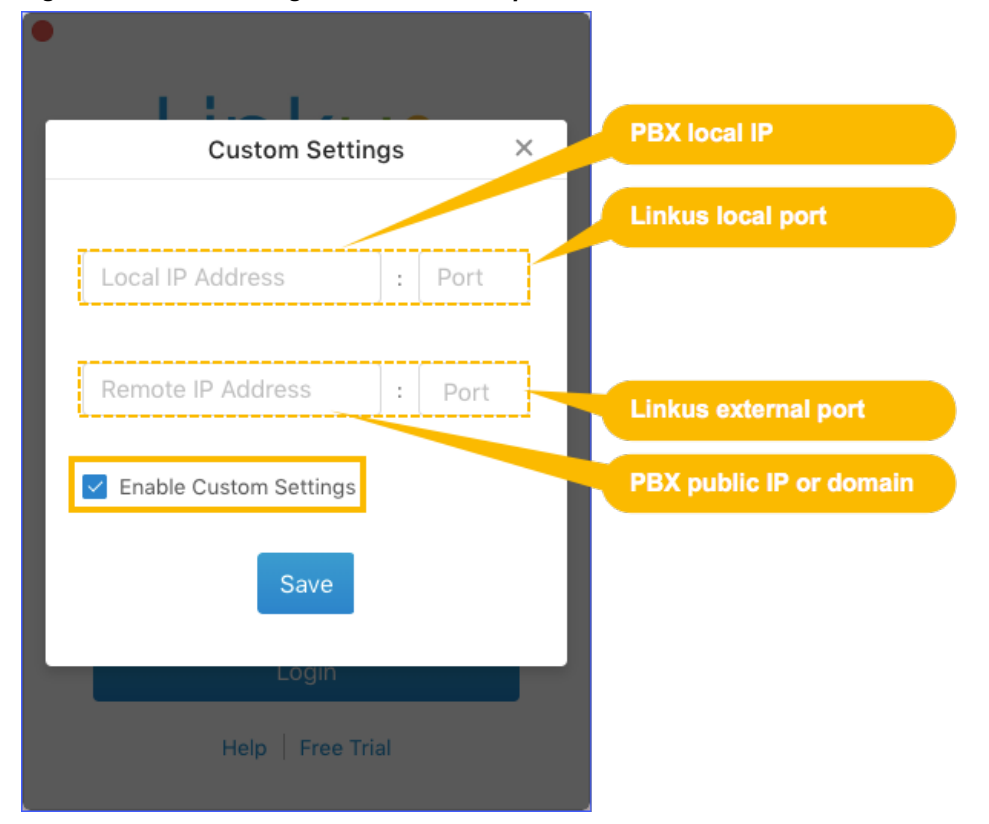

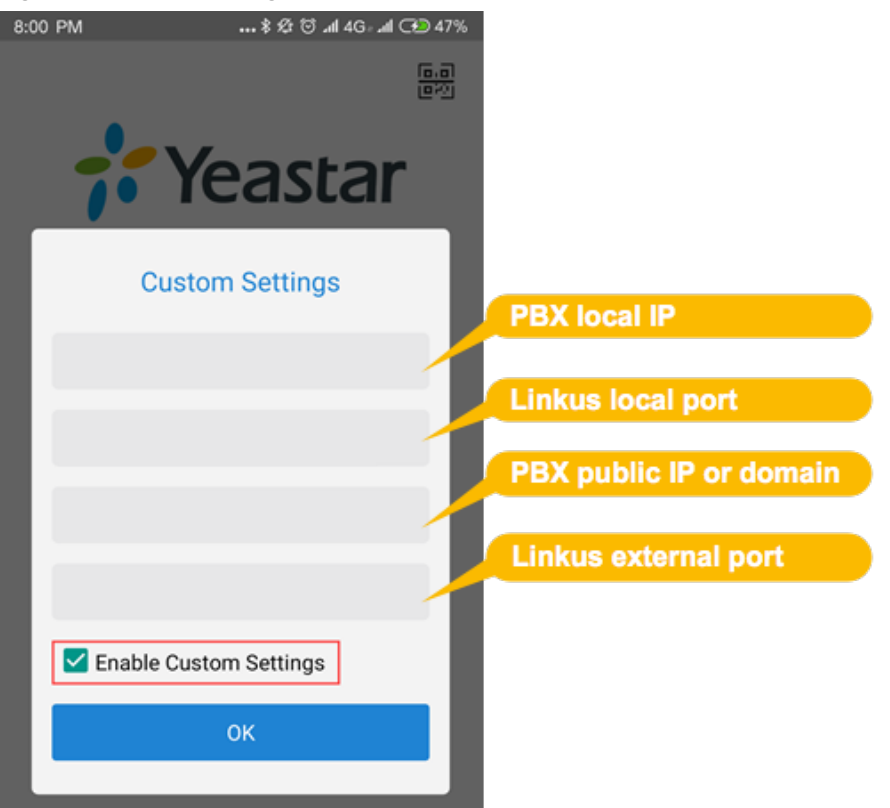

### Figure 4: Custom settings of Linkus mobile client

- 3. Back to the Linkus login page, enter the username and password, click Login.
  - **Username**: According to the Login Mode settings, enter the extension number or the email address that is associated with the extension.
  - **Password**: Enter the extension user password.

Set up Linkus Server with LCS [LCS (Linkus Cloud Service) avoids the necessity of port forwarding when using Linkus outside of the company so the network security will not be compromised. With LCS (Linkus Cloud Service), you can easily and quickly set up your Linkus server and enable Linkus Chat function for the users.] Set up Linkus Server without LCS [If you don't use Linkus server with LCS, you need to configure the Linkus server according to your network environment.]

# **Linkus Client Settings**

Enable or disable Linkus client for the extension users, send Linkus emails to the users, and edit the Linkus email template.

# **Linkus Client**

With Linkus, all the features of a desk phone can be realized by your mobile device and desktop. Available using Microsoft Windows, macOS, iOS, and Android, Linkus makes real-time communication easy across multiple devices.

To know more about the Linkus Client, refer to the Linkus Help.

# **Enable/Disable Linkus Client for Users**

After setting up the Linkus Server, you need to enable Linkus Client for extension users to allow them log in Linkus client. To disallow a user to use Linkus, you can disable Linkus Client for the user.

### **Enable Linkus Client for users**

- 1. Log in the PBX web interface, go to Linkus→Linkus Client Settings.
- 2. To enable Linkus Client for all users, do the followings:

**Tip:** PBX only supports selecting all the extensions for the current page. You can set a larger **Displaying** value to display more extensions on one page.

- a. In the right-bottom corner, set a larger **Displaying** value.
- **b.** Select the checkbox for all the extensions.
- c. Click Enable.
- d. In the dialog box, click Yes to confirm.
- e. If you have more extensions in the next page, go to next page, and repeat step a d.

| Linkus    |              |                        |                   |                          |                         | — 🗆      |
|-----------|--------------|------------------------|-------------------|--------------------------|-------------------------|----------|
| nkus Serv | ver Settings | Linkus Client Settings |                   |                          |                         |          |
| 3         |              |                        |                   |                          |                         |          |
| Enable    | Disable      | Login Mode Send Email  | Email Template    |                          | Extension,Name          | Q        |
|           |              |                        |                   |                          |                         |          |
|           | 2 xtension   | Name                   | Email Address     | Enable Linkus Client For | Users                   |          |
| <b>S</b>  | 1000         | Carol                  | carol@yeastar.com |                          |                         | <b>^</b> |
|           | 1001         | Eve                    | eve@yeastar.com   |                          |                         |          |
|           | 1002         | Ina                    | ina@yeastar.com   |                          |                         |          |
|           | 1003         | Jason                  | jason@yeastar.com |                          |                         |          |
|           | 1004         | Daisy                  | daisy@yeastar.com |                          |                         |          |
|           | 1005         | Amber                  | amber@yeastar.com |                          |                         |          |
|           | 1006         | Niki                   | niki@yeastar.co   |                          |                         |          |
|           | 1007         | Jack                   | jack@yeastar.com  |                          |                         |          |
|           | 1008         | Tim                    | tim@yeastar.com   |                          |                         |          |
|           | 1009         | Ramon                  | ramon@yeasta.com  |                          |                         | 9        |
|           | 1010         | Andy                   | andy@yeastar.com  |                          |                         | •        |
|           |              | ≪ < 1/1 >              | » 🛛 Go to 1 Go    |                          | Displaying 1 - 17 of 17 | 100 💌    |

- 3. To enable Linkus Client for a specific user, do the followings:
  - a. Search the user by extension number or name.
  - **b.** Switch the Linkus Client status for the user.

If the Linkus Client is enabled for the user, the status shows <

# **Disable Linkus Client for users**

1. To disable Linkus Client for a specific user, do the followings:

|   | Linkus      |             |            |                |                   |                                | $-\Box \times$ |
|---|-------------|-------------|------------|----------------|-------------------|--------------------------------|----------------|
| L | inkus Serve | er Settings | Linkus Cl  | lient Settings |                   |                                |                |
|   | Enable      | Disable     | Login Mode | Send Email     | Email Template    | carol                          | ٩              |
|   |             | Extension   | 1          | Name           | Email Address     | Enable Linkus Client For Users |                |
|   |             | 1000        |            | Carol          | carol@yeastar.com | < 2 <                          |                |

- a. Log in the PBX web interface, go to Linkus→Linkus Client Settings.
- **b.** Search the user by extension number or name.
- **c.** Click **C** to enable Linkus service for the user. The status will be switched to **O**(Disabled).
- 2. To disable Linkus Client for all users, unselect the checkbox Enable Linkus Server on Linkus Server Settings page.
- 3. In the pop-up dialog box, click Yes to confirm.

# Linkus Email

The PBX has a default Linkus email template. You can edit the template according to your needs.

# Send Linkus emails

# Prerequisite:

Make sure the following settings are configured:

- The System Email is working.
- Email addresses are bound with the extensions.
- 1. Log in the PBX web interface, go to Linkus→ Linkus Client Settings.
- 2. To send Linkus emails for all users, do the followings:

**U** Tip: PBX only supports selecting all the extensions for the current page. You can set a larger **Displaying** value to display more extensions on one page.

- a. In the right-bottom corner, set a larger **Displaying** value.
- **b.** Select the checkbox for all the extensions.
- c. Click Send Email.
- d. If you have more extensions in the next page, go to next page, and repeat step a d.

| <b>@</b> | inkus  | 5               |                        |                     |                            |                         | $-\Box \times$ |
|----------|--------|-----------------|------------------------|---------------------|----------------------------|-------------------------|----------------|
| Li       | nkus S | Server Settings | Linkus Client Settings |                     |                            |                         |                |
|          | Ena    | able Disable    | Login Mode Send Email  | 5<br>Email Template |                            | Extension,Name          | ٩              |
|          | V      | 2 xtension      | Name                   | Email Address       | Enable Linkus Client For U | sers                    |                |
|          |        | 1000            | Carol                  | carol@yeastar.com   | D                          |                         | -              |
|          |        | 1001            | Eve                    | eve@yeastar.com     | Ο                          |                         |                |
|          |        | 1002            | Ina                    | ina@yeastar.com     | D                          |                         |                |
|          |        | 1003            | Jason                  | jason@yeastar.com   | O                          |                         |                |
|          |        | 1004            | Daisy                  | daisy@yeastar.com   | O                          |                         |                |
|          |        | 1005            | Amber                  | amber@yeastar.com   | D                          |                         |                |
|          |        | 1006            | Niki                   | niki@yeastar.co     | D                          |                         |                |
|          |        | 1007            | Jack                   | jack@yeastar.com    | D                          |                         |                |
|          |        | 1008            | Tim                    | tim@yeastar.com     | O                          |                         |                |
|          |        | 1009            | Ramon                  | ramon@yeasta.com    | O                          |                         | 1              |
|          |        | 1010            | Andy                   | andy@yeastar.com    | ന                          |                         | -              |
|          |        |                 | ≪ < 1/1 >              | » C Go to 1 Go      |                            | Displaying 1 - 17 of 17 | 100 💌          |

Click Welcome Email.On the Send Welcome Email page, select All Extensions.

3. To send Linkus email to a specific user, do the followings:

- a. Search the user by extension number or name.
- b. Select the desired extension user.
- c. Click Send Email.

| 🙆 Linkus |                |                        |                |                                | — 🗆 × |
|----------|----------------|------------------------|----------------|--------------------------------|-------|
| Linkus S | erver Settings | Linkus Client Settings |                |                                |       |
|          |                | 3                      |                |                                |       |
| Enal     | ble Disable    | Login Mode Send Email  | Email Template | 1 carol                        | Q     |
| 54<br>54 |                |                        |                |                                | 50    |
| <b>S</b> | Extension      | Name                   | Email Address  | Enable Linkus Client For Users |       |
|          | 2 1006         | Carol                  |                |                                |       |
|          |                |                        |                |                                |       |

# Linkus email template

The PBX has a default Linkus email template. You can edit the template according to your needs.

- 1. Go to Linkus → Linkus Client Settings, click Edit Template.
- 2. On the Edit Email Template page, edit the email subject and email contents.

**Note:** The variable names are unchangeable. You can adjust the placement of the variables according to your contents.

|                     | Edit Email Template                                                                                                    | $\times$ |
|---------------------|----------------------------------------------------------------------------------------------------|----------|
| Template Variables: | TAB: \t<br>Line break: \n<br>Receiver's name: \${LI_NAME}<br>Receiver's extension number: \${LI_NUMBER}<br>QR Code: \${LI_QR}<br>Link: \${LI_LINK}                                   |          |
| Subject:            | Login Linkus Mobile Client                                                                                                    |          |
| Email Content:      | Hello \${LI_NAME},                                                                                                    |          |
|                     | Linkus service has been enabled for your extension \${LI_NUMBER}.                                                                                                    |          |
|                     | <b>Log in Linkus by QR code (For Mobile Client Only)</b><br>Open Linkus Mobile Client and scan the QR code to log in.<br>The QR code is valid in 24 hours and can only be used once. |          |
|                     | Note: the QR code and links will expire after 24 hours.                                                                                                    |          |

3. Click Save and Apply.

# Linkus Login Mode

Linkus server provides two login modes for users: Extension Mode and Email Mode. By default, users should log in Linkus client by their extension numbers. To enhance the Linkus security, you can change the login mode to Email Mode, which will force users to log in Linkus by email addresses.

### Set Linkus login mode

- 1. Go to Linkus→Linkus Client Settings, click Login Mode.
- 2. On the Login Mode page, select the login mode.

**Note:** If you select both **Extension** mode and **Email** mode, users can log in Linkus by extension numbers or email addresses.

|                      | Login Mode  | ×       |
|----------------------|-------------|---------|
| Linkus Login Mode 🛈: | Extension   | 💽 Email |
|                      | Save Cancel |         |

- Extension: Users should log in Linkus by their extension numbers.
- Email: Users should log in Linkus by the email addresses that are associated with their extensions.
- 3. Click Save and Apply.